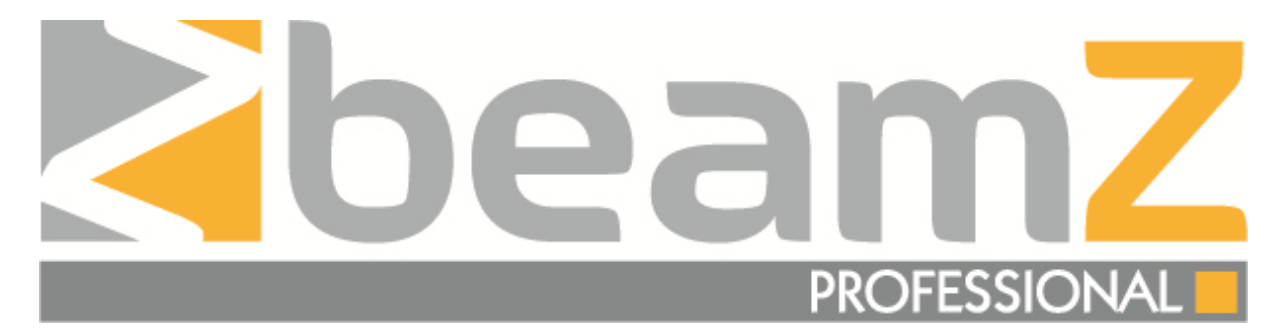

Ref. No.: 150.525

# MHL-363 SPOT 36X3W RGBW

## 16CH DMX

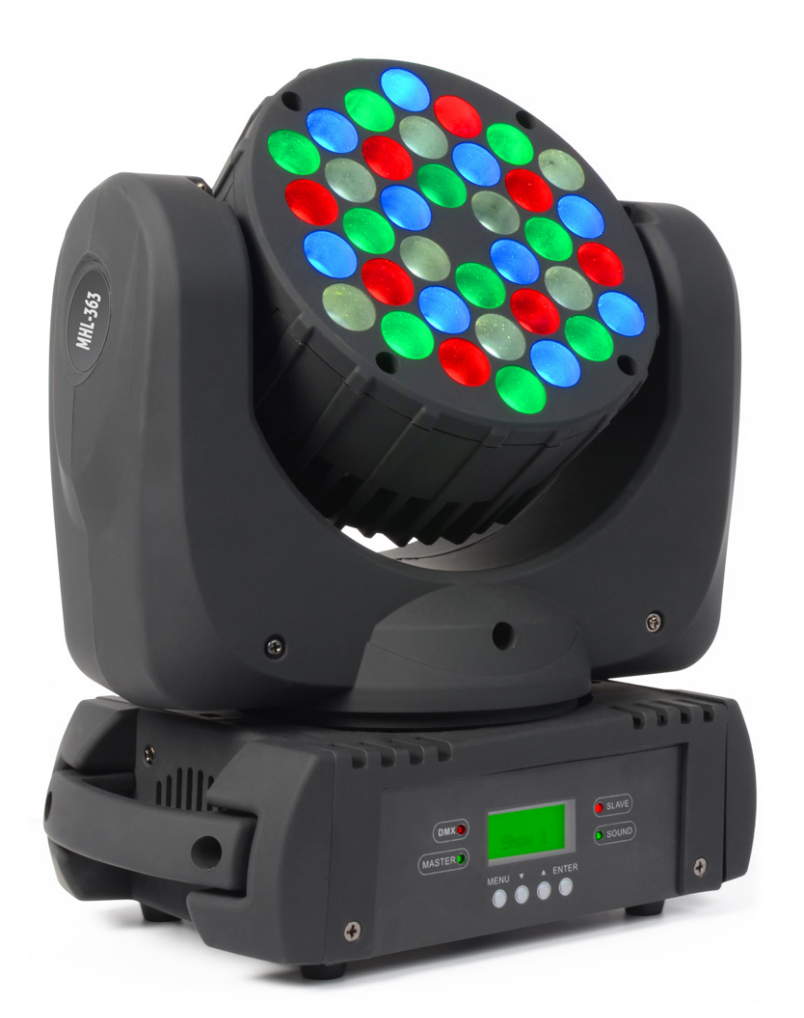

## MANUAL

#### 1. Safety Instruction

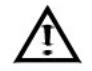

Please read the instructions carefully, which includes important information about the installation, usage and maintenance

WARNING

- Please keep this User Guide for future consultation. If you sell the unit to another user, be sure that they also receive this instruction booklet
- Unpack and check carefully there is no transportation damage before using the unit.
- Before operating, ensure that the voltage and frequency of power supply match the power requirements of the unit
- It's important to ground the yellow/green conductor to earth in order to avoid electric shock.
- The unit is for indoor use only. Use only in a dry location
- The unit must be installed in a location with adequate ventilation, at least 50cm from adjacent surfaces. Be sure that no ventilation slots are blocked
- Disconnect main power before replacement or servicing.
- Make sure there is no flammable materials close to the unit while operating as it is fire hazard.
- Use safety cable when fixes this unit. Don't handle the unit by taking its head only,But always by taking its base.
- Maximum ambient temperature is ta:40°C. Don't operate it where the temperature is higher than this.
- Unit surface temperature may reach up to 85°C.Don't touch the housing bare-hand during its operation. Turn off the power and allow about 15 minutes for the unit to cool down before replacing or serving.
- In the event of serious operating problem, stop using the unit immediately. Never try to repair the unit by yourself. Repairs carried out by unskilled people can lead to damage or malfunction. Please contact the nearest authorized technical assistance center. Always use the same type Spare parts.

#### Warning

- To prevent or reduce the risk of electrical shock or fire, do not expose the unit the rain or moisture.
- Do not open the unit within five minutes after switching off.
- The housing, the lenses, or the ultraviolet filter must be replaced if they are visibly damaged.

#### Caution

There are no user serviceable parts inside the unit. Do not open the housing or attempt any repairs youself. In the unlikely event your unit may require service, Please contact your nearest dealer.

#### Installation

The unit should be mounted via its screw holes on the bracket. Always ensure that the unit is firmly fixed to avoid vibration and slipping white operating. And make sure that the structure to which you are attaching the unit is secure and is able to support a weight of 10 times of the unit's weight. Also always use a safety cable hold 12 times of the weight of the unit when installing the fixture.

The equipment must be fixed by professionals. And it must be fixed at a place where is out of the touch of people and has no one pass by or under it.

#### 2 **Technical Specification**

- Extremely small, fast and powerful LED Moving beam. •
- •
- DMX Channels:9/12/16CH Pan/Tilt:630<sup>0</sup>/240<sup>0,</sup> speed adjustable Smooth electronic dimming:0-100% •
- •
- Electronic strobe with pulse and random effects •
- High efficiency, low power consumption •
- Super compact, low weight •

| Weight:            | 5.7kg                       |
|--------------------|-----------------------------|
| Voltage:           | 90V-240V,50/60Hz            |
| Fuse:              | T6.3A                       |
| Power consumption: | 150W                        |
| Light source:      | 3W LED x 36 (R8,G10,B10,W8) |
| Dimension:         | 304x267x167mm               |

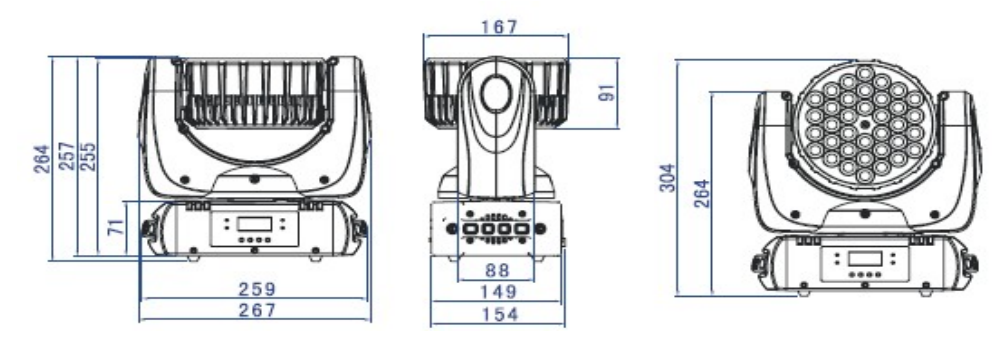

### Photometric Diagram:

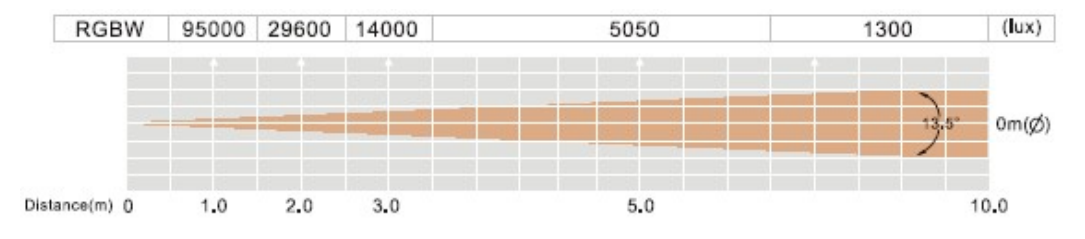

#### 3. How To Set The Unit

#### 3.1 **Control Panel**

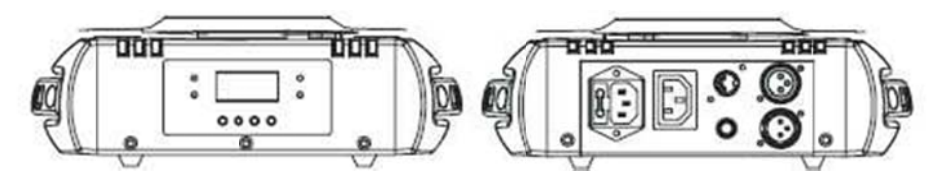

#### Display

To show the various menus and the selected functions

LED

| DMX    | On       | DMX input Present |
|--------|----------|-------------------|
| MASTER | On       | Master Mode       |
| SLAVE  | On       | Slave Mode        |
| SOUND  | Flashing | Sound activation  |

Button

| MENU  | To select the programming functions      |
|-------|------------------------------------------|
| DOWN  | To go backward in the selected functions |
| UP    | To go forward in the selected functions  |
| ENTER | To confirm the selected functions        |
|       |                                          |

#### **Mains Input**

Connect to power supply.

#### **Mains Output**

Connect to supply power to the next unit

**DMX Input / Output** For DMX512 link,use 3/5-pin XLR cable to link the unit together.

#### 3.2 Main Function

To select any of the given functions, Press the **MENU** button up to when the required one is showing on the display. Select the function by **ENTER** button and the display will blink. Use **DOWN** and **UP** button to change the mode. Once the required mode has been selected, press the **ENTER** button to setup, to go back to the functions without any change press the **MENU** button again. Hold and press the **MENU** button about one second or wait for one minute to exit the menu mode. The main functions are showing below:

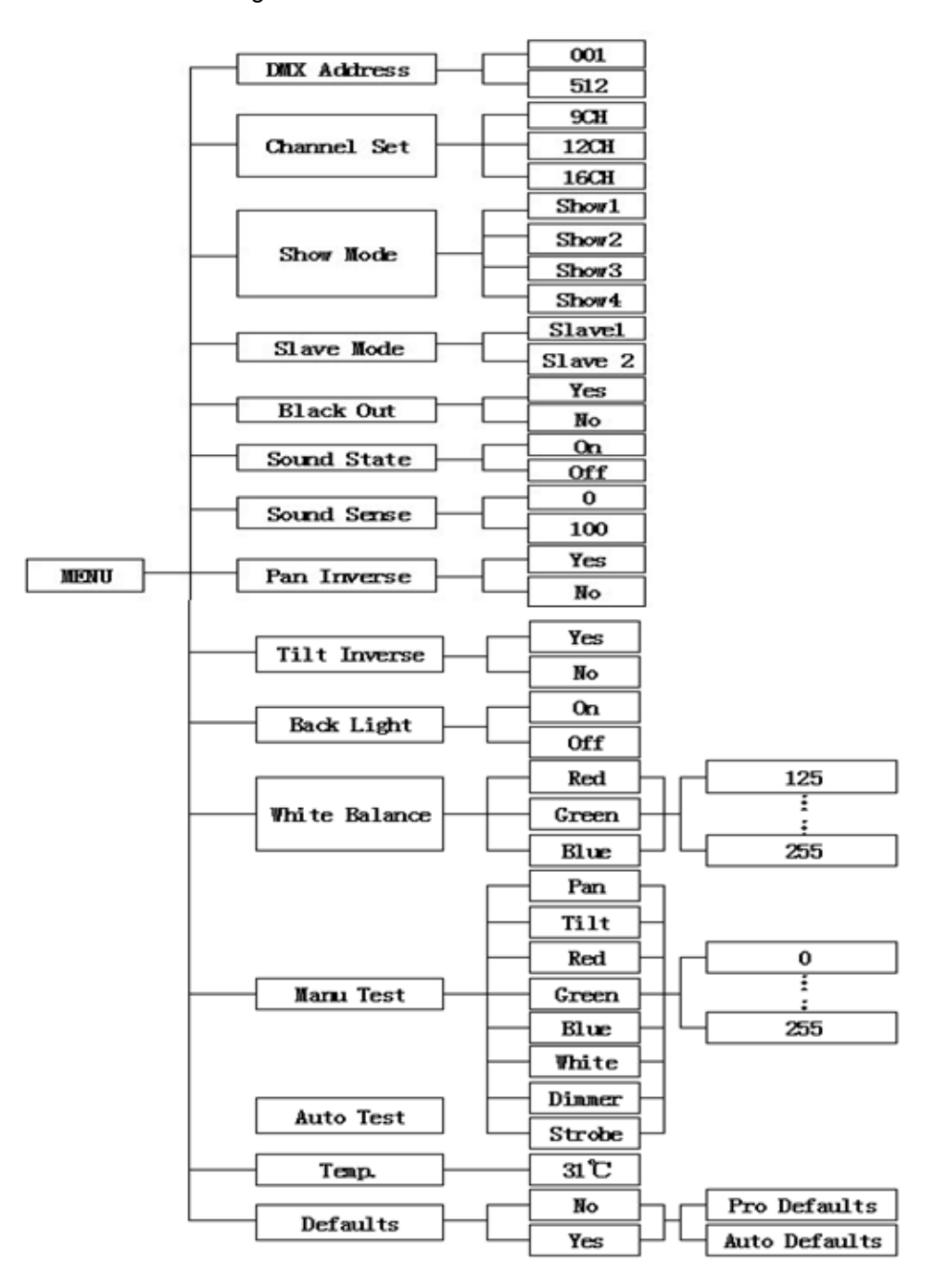

#### **DMX Address**

Select **DMX Address**, Press the **ENTER** button to confirm, the present address will blink on the display. Use the **UP** and **DOWN** button to adjust the address from **1** to **512**. Once the address has been selected, press the **ENTER** button to setup, to go back to the functions without any change press the **MENU** button again. Hold and press the **MENU** button about one second or wait for one minute to exit the menu mode

#### **Channel Set**

Select **Channel Set**, Press the **ENTER** button to confirm, the present set will blink on the display. Use the **UP** and **DOWN** button to select channel **9/12/16**. Once the set has been selected, press the **ENTER** button to setup, to go back to the functions without any change press the **MENU** button again. Hold and press the **MENU** button about one second or wait for one minute to exit the menu mode.

#### Show Mode

Select Show Mode, Press the ENTER button to confirm, present mode will blink on the display. Use the **DOWN** and **UP** button to select the Show 1 or Show 2 or Show 3 or Show 4 mode. Once the mode has been selected, press the ENTER button to setup, to go back to the functions without any change press the **MENU** button again. Hold and press the **MENU** button about one second or wait for one minute to exit the menu mode.

#### Slave Mode

Select **Slave Mode**, Press the **ENTER** button to confirm, present mode will blink on the display. Use the **DOWN** and **UP** button to select the **Slave 1**(normal) or **Slave 2** (2 light show)mode. Once the mode has been selected, press the **ENTER** button to setup, to go back to the functions without any change press the **MENU** button again. Hold and press the **MENU** button about one second or wait for one minute to exit the menu mode.

#### **Black Out**

Select **Slave Mode**, Press the **ENTER** button to confirm, present mode will blink on the display. Use the **DOWN** and **UP** button to select the **Yes**(yes blackout) or **No** (no blackout)mode. Once the mode has been selected, press the **ENTER** button to setup, to go back to the functions without any change press the **MENU** button again. Hold and press the **MENU** button about one second or wait for one minute to exit the menu mode.

#### Sound State

Select **Sound State**, Press the **ENTER** button to confirm, present mode will blink on the display. Use the **DOWN** and **UP** button to select the **On**(Sound On) or **Off** (Sound Off)mode. Once the mode has been selected, press the **ENTER** button to setup, to go back to the functions without any change press the **MENU** button again. Hold and press the **MENU** button about one second or wait for one minute to exit the menu mode.

#### Sound Sense

Select **Sound Sense**, Press the **ENTER** button to confirm, present mode will blink on the display. Use the **DOWN** and **UP** button to select the **0...100** mode. Once the mode has been selected, press the **ENTER** button to setup, to go back to the functions without any change press the **MENU** button again. Hold and press the **MENU** button about one second or wait for one minute to exit the menu mode.

#### Pan Inverse

Select **Pan Inverse**, Press the **ENTER** button to confirm, present mode will blink on the display. Use the **DOWN** and **UP** button to select the **Yes**(Pan Inversion) or **No**((Normal)mode. Once the mode has been selected, press the **ENTER** button to setup, to go back to the functions without any change press the **MENU** button again. Hold and press the **MENU** button about one second or wait for one minute to exit the menu mode.

#### Tilt Inverse

Select **Tilt Inverse**, Press the **ENTER** button to confirm, present mode will blink on the display. Use the **DOWN** and **UP** button to select the **Yes**(Tilt Inversion) or **No**((Normal)mode. Once the mode has been selected, press the **ENTER** button to setup, to go back to the functions without any change press the **MENU** button again. Hold and press the **MENU** button about one second or wait for one minute to exit the menu mode.

#### **Back Light**

Select **Back Light**, Press the **ENTER** button to confirm, present mode will blink on the display. Use the **DOWN** and **UP** button to select the **On**(LED On) or **Off**((LED Off)mode. Once the mode has been selected, press the **ENTER** button to setup, to go back to the functions without any change press the **MENU** button again. Hold and press the **MENU** button about one second or wait for one minute to exit the menu mode.

#### **Function Delay**

Select **Function Delay**, press ENTER button to confirm, present mode will blink on the display. Use **DOWN** and **UP** button to select the **No Delay** or **1S/2S/3S Delay** (Wait for 1/2/3 seconds before these Functions of 12CH are activated/deactivated) mode. Once the mode has been selected, press the **ENTER** button to setup, to go back to the functions without any **9**-change press the **MENU** button again. Hold and press the **MENU** button about one second or wait for one minute to exit the menu mode.

### White Balance

Select **White Balance**, press the **ENTER** button to confirm, present mode will blink on the display.Use the **DOWN** and **UP** button to select the **Red** or **Green** or **Blue**. Once the mode has been selected, press the **ENTER** button to setup, use the **DOWN** and **UP** button to change the value (125~255). Once the mode has been selected, press the **ENTER** button to setup, go back to the functions without any change press the **MENU** button again. Hold and press the **MENU** button about one second or wait for one minute to exit the menu mode.

#### Manu Test

Select **Manu Test**, press the **ENTER** button to confirm, present mode will blink on the display. Use the **DOWN** and **UP** button to select the **Pan/ Tilt/ Red/ Green/ Blue/ White/Dimmer** or **Strobe**. Once the mode has been selected, press the **ENTER** button to setup, use the **DOWN** and **UP** button to change the value (0~255). Once the mode has been selected, press the **ENTER** button to setup, go back to the functions without any change press the **MENU** button again. Hold and press the **MENU** button about one second or wait for one minute to exit the menu mode.

### Auto-Test

Press the **MENU** button up to when the **Auto-Test** is blinking on the display. Pressing **ENTER** button and the unit will run self-test by built-in program. To go back to the functions press the **MENU** button again. Hold and press the **MENU** button about one second or wait for one minute to exit the menu mode.

#### **Temperature**

Press the **MENU** button up to when the **Temperature Test** is blinking on the display. Pressing **ENTER** button and the display will show the temperature of the unit. To go back to the functions press the **MENU** button again. Hold and press the **MENU** button about one second or wait for one minute to exit the menu mode.

#### **Defaults Setting**

Press the **MENU** button to show **Defaults** on the display. Press the **ENTER** button and the display will blink. Use the **DOWN** and **UP** button to select the **YES** or **No**. Once the **Yes** has been selected, press the **ENTER** button and use the **UP** and **Down** button to select the **PRO Defaults** or **AUTO Defaults**.

PRO Defaults: For professional users, detailed explanation as followings:

Slave Mode -->Slave 1 Black Out -->Yes Sound State -->Off Pan Inverse -->No Tilt Inverse -->No Back Light -->Off Function Delay -->3S Delay **AUTO Defaults**: Mostly automatic mode, for non-professional users, detailed explanation as followings:

- Slave Mode -->Slave 1
- Black Out -->No

Sound State -->On

Pan Inverse -->No

Tilt Inverse -->No

Back Light -->On

(Notice: Other settings are NOT changed while choosing Defaults Setting!)

Press the **ENTER** and the corresponding functions will set to defaults setting, to go back to the functions without any change press the **MENU** button again. Hold and press the **MENU** button about one second or wait for one minute to exit the menu mode

#### <u>Reset</u>

Press the **MENU** button up to when the **Reset** is blinking on the display. Pressing **ENTER** button and all channels of the unit will return to their standard position.

#### 3.3 Home Position Adjust

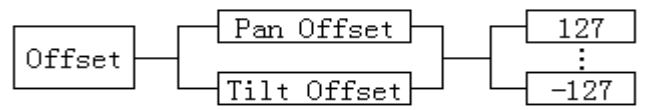

In the main functions, hold **ENTER** button for at least 3 seconds into offset mode, use **DOWN** and **UP** button up to choose **Pan Offset** or **Tilt Offset**, Pressing **ENTER** button and the display will blink. Use **DOWN** and **UP** button to adjust the home position of the Pan, Tilt, Once the opposition has been selected, press the **ENTER** button to setup, to go back to the functions without any change press the **MENU** button again. Hold and press the **MENU** button about one second or wait for one minute to exit the menu mode.

#### 4. How to Control the Unit

You can operate the unit in two ways:

1. Master/Slave built-in preprogram function

2. Universal DMX controller

No need to turn the unit off when you change the DMX address, as new DMX address setting will be effect at once. Every time you turn the unit on, it will show "**M108RGBW**" on the display and move all the motors to their "**HOME**" position and you may hear some noises for about 20 seconds. After that the unit will be ready to receive DMX signal or run the built in programs.

#### 4.1 Master/Slave Buit-in pre-programmed Function

By lining the units in master/slave connection, the first unit will control the other units to give an automatic, sound activated, synchronized light show. This function is good when you want an instant show. You have to set the first unit in master mode **Show Mode** and select **Show 1** or **Show 2** or **Show 3** or **Show 4** mode. Its DMX input jack will have nothing plugged into it, and its master LED will be constantly on and sound LED will flash to the music. The other units will have to set in **Slave mode** and select **Slave 1**(normal) or **Slave 2**(2 light show)mode, Their DMX cables plugged into the DMX input jacks(daisy chain) and the slave led lights will constantly on.

#### 2-light show

In **Slave mode**, **Slave 1** means the unit works normally and **Slave 2** means 2-light show. In order to create a great light show, you can set **Slave 2** on the second unit to get contrast movement to each other, even if you have two units only.

### 4.3 DMX Controller

By using a universal DMX Controller to control the units, you will need to set DMX address from 1 to 512 so that the units can receive DMX signal

Press the **MENU** button up to when the **DMX Address** is showing on the display. Pressing **ENTER** button and the display will blink. Use **DOWN** and **UP button** to change the DMX512 address. Once the address has been selected, press the **ENTER** button to setup, to go back to the functions without any change press the **MENU** button again. Hold and press the **MENU** button about one second or wait for one minute to exit the menu mode.

#### 4.4 DMX 512 Configuration

#### 9 Channel Mode:

| Channel List | Value   | Function         |
|--------------|---------|------------------|
| CH1          | 000-255 | Pan(0-630)       |
| CH2          | 000-255 | Tilt(0-240)      |
| CH3          | 000-255 | Strobe           |
| CH4          | 000-255 | Red (0%-100%)    |
| CH5          | 000-255 | Green (0%-100%)  |
| CH6          | 000-255 | Blue (0%-100%)   |
| CH7          | 000-255 | White (0%-100%)  |
| CH8          | 000-255 | Dimmer (0%-100%) |
| CH9          | 000-255 | Sound active     |

#### 12 Channel Mode:

| Channel List | Value   | Function                         |
|--------------|---------|----------------------------------|
| CH1          | 000-255 | Strobe Effect                    |
| CH2          | 000-255 | Dimmer (0%-100%)                 |
| CH3          | 000-255 | Pan(0-630)                       |
| CH4          | 000-255 | Pan Fine(Least significant bit)  |
| CH5          | 000-255 | Tilt (0-240)                     |
| CH6          | 000-255 | Tilt Fine(Least significant bit) |
| CH7          | 000-255 | Sound activation                 |
| CH8          | 000-255 | Color Effect                     |
| CH9          | 000-255 | Red (0%-100%)                    |
| CH10         | 000-255 | Green (0%-100%)                  |
| CH11         | 000-255 | Blue (0%-100%)                   |
| CH12         | 000-255 | White (0%-100%)                  |

#### 16 Channel Mode:

| Channel List | Value   | Function                         |
|--------------|---------|----------------------------------|
| CH1          | 000-255 | Pan(0-630)                       |
| CH2          | 000-255 | Pan Fine(Least significant bit)  |
| CH3          | 000-255 | Tilt (0-240)                     |
| CH4          | 000-255 | Tilt Fine(Least significant bit) |
| CH5          | 000-255 | Pan & Tilt Speed                 |
| CH6          | 000-255 | Pan & Tilt Auto Run              |
| CH7          | 000-255 | Auto Run Speed                   |
| CH8          | 000-255 | Auto Run Color Open              |
| CH9          | 000-255 | Dimmer (0%-100%)                 |
| CH10         | 000-255 | Strobe                           |
| CH11         | 000-255 | Red (0%-100%)                    |
| CH12         | 000-255 | Green (0%-100%)                  |
| CH13         | 000-255 | Blue (0%-100%)                   |
| CH14         | 000-255 | White (0%-100%)                  |
| CH15         | 000-255 | Color Auto Run                   |
| CH16         | 000-255 | Color Auto Run Speed             |

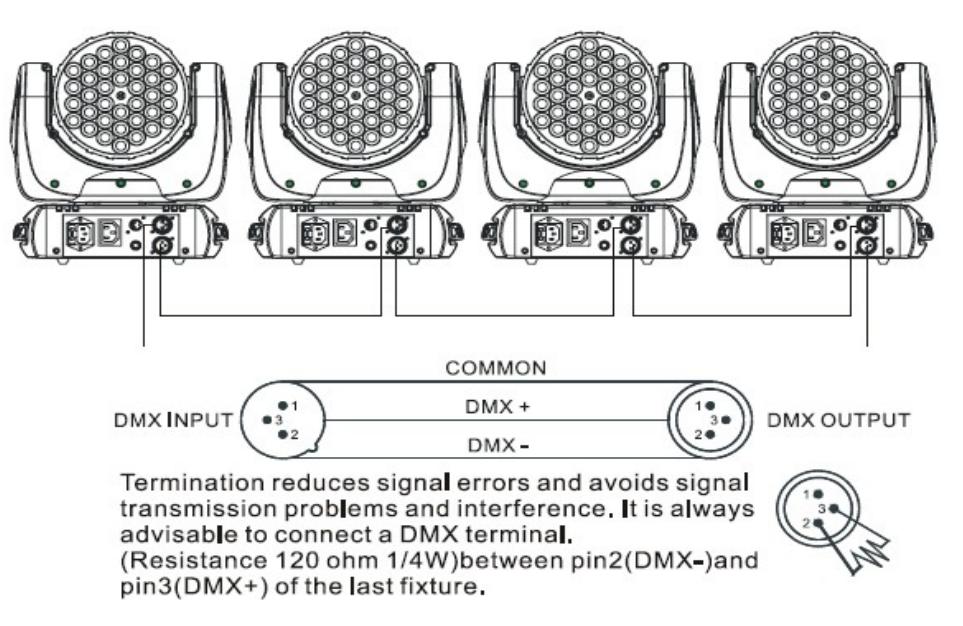

- 1. If you using a controller with 5 pins DMX output, you need to use a 5 to 3 pin adapter-cable
- 2. At last unit, the DMX cable has to be terminated with a terminator. Solder a 120 ohm 1/4W resistor between pin 2(DMX-)and pin 3(DMX+)into a 3-pin XLR-plug and plug it in the DMX-output of the last unit
- 3. Connect the unit together in a daisy chain by XLR plug from the output of the unit to the input of the next unit. The cable cannot branched or split to a 'Y'cable.DMX512 is a very high-speed signal. Inadequate or damaged cables, soldered joints or corroded connectors can easily distort the signal and shut down the systems.
- The DMX output and input connectors are pass-through to maintain the DMX circuit, when one of 4. the units power is disconnected.
- 5. Each lighting unit needs to have an address set to receive the data sent by the controller. The address number is between 0-511(usually 0 & 1 are equal to 1.)
- The end of the DMX512 system should be terminated to reduce signal errors 6.
- 7. 3 pin XLR connector are more popular than 5 pin XLR 3 pin XLR: Pin 1:GND,Pin 2:Negative signal(-),Pin 3:Positive signal(+) 5 pin XLR: Pin 1:GND, Pin 2:Negative signal(-), Pin 3:Positive signal(+), Pin 4/ Pin 5:Not used

| 108W                                            |
|-------------------------------------------------|
| 630°                                            |
| 240°                                            |
| 5°                                              |
| 36x 3W (8x Red, 10x Green, 10x Blue & 8x White) |
| 9,12 or 16                                      |
| 3-pin XLR                                       |
| 90~240Vac / 50Hz                                |
| 150W                                            |
| 304 x 267 x 167mm                               |
| 5.7kg                                           |
|                                                 |

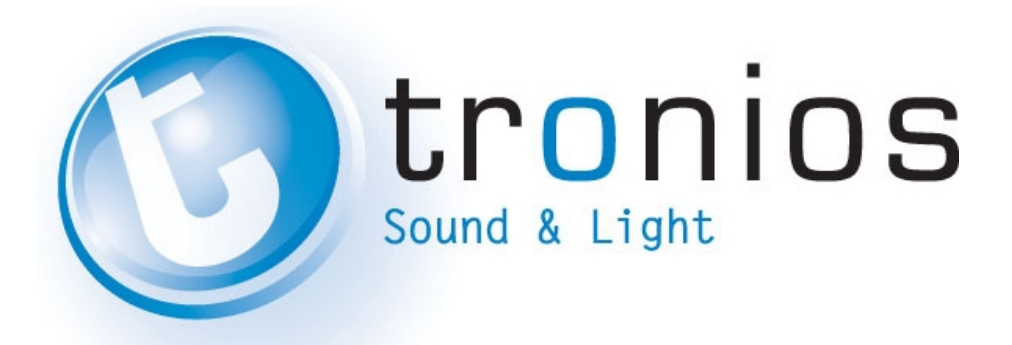

### **CE** Declaration of Conformity

| Importer: | TRONIOS BV               |
|-----------|--------------------------|
|           | Bedrijvenpark Twente 415 |
|           | 7602 KM - ALMELO         |
| Tel :     | 0031546589299            |
| Fax :     | 0031546589298            |
|           | The Netherlands          |

| Product number: |  |
|-----------------|--|
|                 |  |

Product Description:

**Regulatory Requirement:** 

| 150.525                                                 |
|---------------------------------------------------------|
| Beamz Professional, MHL-363 Spot 36x3W RGBW 16ch<br>DMX |
| EN 60598-1                                              |
| EN 60598-2-17                                           |
| EN 61000-3-2/-3-3                                       |
| EN 55015                                                |
| EN 61547                                                |

The product meets the requirements stated in the above mentioned Declaration(s).

ALMELO, 28-06-2013 Signature

:

& de

Specifications and design are subject to change without prior notice..

### www.tronios.com

Copyright © 2013 by TRONIOS the Netherlands